## 我司网上提交 VGM 信息的操作方法

1. 登录中国外运网上服务系统,在提单操作-=》提单确认界面,"箱货关系"信息列表中,将滚动条移到最后,可 以看到如下图显示的 5 个 VGM 栏位。

【VGM 重量】、【称重(验证)时间】、【称重方式】、【验证签名】、【VGM 称重/授权联系人】都为必填栏位。

| <ul> <li>✓ 箱袋关系</li> <li>新增 删除</li> </ul> |                  |       |                   |                        |                        |                    |                              |                              |                   |           |           |    |   |
|-------------------------------------------|------------------|-------|-------------------|------------------------|------------------------|--------------------|------------------------------|------------------------------|-------------------|-----------|-----------|----|---|
| 相型尺寸                                      | F: (40HC*1<br>整拼 | soc标记 | (1267) 忌重重:<br>备注 | (6072.0600) 忌戶<br>中文货名 | (码: (63.970) 资<br>英文货名 | 初小计 件数:L<br>NCM NO | 267 軍軍: 60/2.06<br>VGM重量(公斤) | 5 尺码: 63.97 相型尺寸<br>称重(验证)时间 | * 40HC*1;<br>称重方式 | 验证签名      | VGM称重/授权联 | 练人 |   |
| 2                                         | 整箱 🗸             | N 🗸   |                   |                        |                        |                    | 8000.0                       | 2016-06-25                   | 整体称 🗸             | ZHUYANHUA | 添加        |    |   |
|                                           |                  |       |                   |                        |                        |                    |                              |                              |                   |           |           |    |   |
| <                                         |                  |       |                   |                        |                        |                    |                              |                              |                   |           |           | >  | 1 |
| <u> </u>                                  |                  |       |                   |                        |                        |                    |                              |                              |                   |           |           |    | 1 |

2.【VGM 称重授权联系人】的填写方法:点击"添加"按钮,弹出如下图所示的对话框,填写完毕后,按"确定"按钮保存。填写时,请注意以下要求:

A.一般情况下,客户只需要完整填写下图红色框【VGM 责任人】项目中的各栏位。

B.当客户选择的称重方式为【整体称重】法时,蓝色框【VGM 称重/授权联系人】项目中的各栏位也必须填写完整。

| <ul> <li>一 网页对话框</li> </ul> |                  |   |          |        |  |  |  |  |  |  |
|-----------------------------|------------------|---|----------|--------|--|--|--|--|--|--|
| VGM称重/授权联系人                 |                  |   |          |        |  |  |  |  |  |  |
| VGM单位名称                     | C&A SOURCING LIN | 0 |          |        |  |  |  |  |  |  |
| VGM单位地址                     | АААААА           | 0 |          |        |  |  |  |  |  |  |
| VGM负责人                      | BBBBB            |   | VGM负责人签名 | CCCCC  |  |  |  |  |  |  |
| 联系人                         | DDDD             |   | 联系人电话    | 789456 |  |  |  |  |  |  |
| 联系人邮件                       | KKK@SINOTRANS.   |   |          |        |  |  |  |  |  |  |
| VGM责任人                      |                  |   |          |        |  |  |  |  |  |  |
| VGM单位名称                     | EXCELENCIA EN LO | 0 |          |        |  |  |  |  |  |  |
| VGM单位地址                     | FFFFF            |   |          |        |  |  |  |  |  |  |
| VGM负责人                      | EEEE             |   | VGM负责人签名 | FFFFF  |  |  |  |  |  |  |
| 联系人                         | GGGG             |   | 联系人电话    | 123456 |  |  |  |  |  |  |
| 联系人邮件                       | JJJ@SIOTRANS.CC  |   |          |        |  |  |  |  |  |  |
| 确定取消                        |                  |   |          |        |  |  |  |  |  |  |

独发送 VGM 信息的申请。